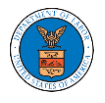

## HOW TO ACCESS SERVING IN BRB?

1. Click on the BRB tile from the main dashboard.

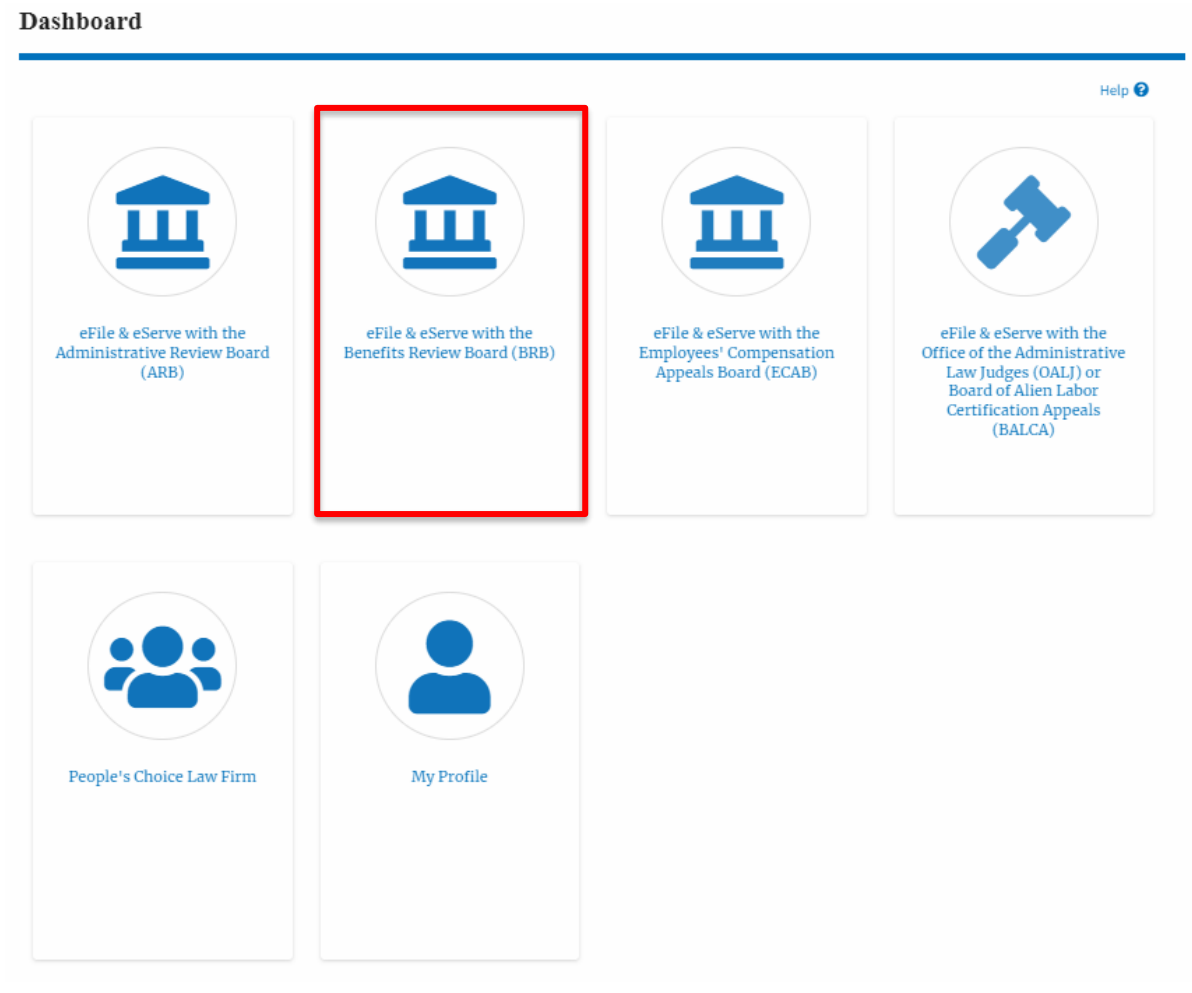

2. Click on the approved <Docket Number> link. The user is navigated to the case details page.

| I<br>T | Access Requests The following are the list of appeals you have access to. Click on the docket number link to view case status, access filings and servings and to submit new filings. |                  |               |              |                                  |                                 |                           |          |  |  |  |
|--------|----------------------------------------------------------------------------------------------------|------------------|---------------|--------------|----------------------------------|---------------------------------|---------------------------|----------|--|--|--|
|        |                                                                                                    |                  |               |              |                                  | Showing                         | 5 of 5 records View       | v More 🕈 |  |  |  |
|        | Docket<br>Number                                                                                                    | Claimant<br>Name | Employer Name | eFile Number | Case Type                        | Status                          | Last Updated On           | Details  |  |  |  |
|        | BRB-                                                                                                    |                  |               |              | BLA - Black Lung<br>Benefits Act | Submission Accepted as a Filing | 06/14/2022 -<br>11:42 EST | View     |  |  |  |

3. The **Documents Served by BRB** table is showing the served documents list.

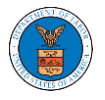

| Documents Served by BRB Showing 1 of 1 records View. |                                       |                        |            |                        |                        |             |                        |  |  |
|------------------------------------------------------|---------------------------------------|------------------------|------------|------------------------|------------------------|-------------|------------------------|--|--|
| eFile Number                                         | File Name                             | Description            | File Type  | Issued On              | Served On              | Accessed On | Notified On            |  |  |
| ESERVE-BRB-2008-000461                               | Test_eServe_BRB-2012-01<br>918741.pdf | Auto generated serving | TEST_SERVE | 08/28/2020 - 20:13 EST | 08/28/2020 - 17:00 EST |             | 08/29/2020 - 10:21 EST |  |  |

## Click on the View More button to navigate to the Documents Served by the BRB page.

| ocuments Served by BRB Showing 1 of 1 records View More |                                       |                        |            |                        |                        |             |                        |
|---------------------------------------------------------|---------------------------------------|------------------------|------------|------------------------|------------------------|-------------|------------------------|
| eFile Number                                            | File Name                             | Description            | File Type  | Issued On              | Served On              | Accessed On | Notified On            |
| ESERVE-BRB-2008-000461                                  | Test_eServe_BRB-2012-01<br>918741.pdf | Auto generated serving | TEST_SERVE | 08/28/2020 - 20:13 EST | 08/28/2020 - 17:00 EST |             | 08/29/2020 - 10:21 EST |
| * All times displayed in US East                        | ern Timezone                          |                        |            |                        |                        |             |                        |

5. Click on the <file name> to access the served document.

|                           |           |                  |                |            |                           |            | Help          |
|---------------------------|-----------|------------------|----------------|------------|---------------------------|------------|---------------|
| File Number               | F         | ile Name         | c              | escription |                           | File Type  |               |
| Search eFile Number Searc |           | Search File Name | File Name Sear |            | arch Description Search F |            |               |
| Apply                     |           |                  |                |            |                           |            |               |
| eFile Number              | File Name | Descript         | on File Type   | Issued On  | Served On                 | Accessed O | n Notified On |
|                           |           |                  |                |            |                           |            |               |

## 6. The Accessed On date will be displayed in the column.

Documents Served by BRB

Documents Served by BRB

|                             |                                       |                        |            |                           |                           |                           | Help                      |
|-----------------------------|---------------------------------------|------------------------|------------|---------------------------|---------------------------|---------------------------|---------------------------|
| eFile Number                | File Na                               | me                     | Des        | cription                  |                           | File Type                 |                           |
| Search eFile Number S       |                                       | Search File Name       |            | Search Description        |                           | Search File Type          |                           |
|                             |                                       |                        |            |                           |                           |                           |                           |
| Apply                       |                                       |                        |            |                           |                           |                           |                           |
|                             |                                       |                        |            |                           |                           |                           |                           |
| eFile Number                | File Name                             | Description            | File Type  | Issued On                 | Served On                 | Accessed On               | Notified On               |
| ESERVE-BRB-2008-<br>000461  | Test_eServe_BRB-2012-01<br>918741.pdf | Auto generated serving | TEST_SERVE | 08/28/2020 - 20:13<br>EST | 08/28/2020 - 17:00<br>EST | 10/20/2020 - 02:42<br>EST | 08/29/2020 - 10:21<br>EST |
| * All times displayed in US | Eastern Timezone                      |                        |            |                           |                           |                           |                           |